# 5 **BƯỚC** ĐỂ DOANH NGHIỆP TỰ KÊ KHAI THÔNG TIN

Website tự kê khai: http://thongkedoanhnghiep.gso.gov.vn Tài khoản của doanh nghiệp được cung cấp qua email của doanh nghiệp Số điện thoại liên hệ: 02103 843344 Email liên hệ: congnghieppth@gso.gov.vn

#### Đăng nhập trang kê khai thông tin:

Doanh nghiệp đăng nhập website bằng tài khoản được cấp http://thongkedoanhnghiep.gso.gov.vn

| THONG RE DOWNLI NEUR |
|----------------------|
|                      |
| ĐĂNG NHẬP            |
| Tai khoản:           |
| tsh25                |
| Mininda              |
|                      |
| Nisko las Dánga      |
|                      |

#### Kê khai thông tin theo yêu cầu:

- Chọn menu nhập phiếu 1A

015

- Kê khai các thông tin theo phiếu
- Click "gửi phiếu 1A" khi nhập xong phiếu

### Nhập thông tin phiếu chuyên ngành và phiếu số 2:

Nhập đầy đủ thông tin phiếu chuyên ngành theo yêu cầu của phiếu
Nhập đầy đủ thông tin phiếu 1A.10 và phiếu số 2 (nếu có)

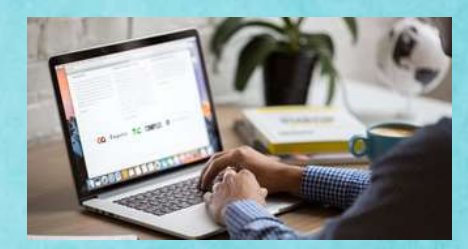

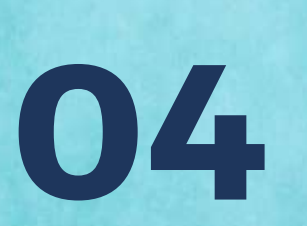

#### Kiểm tra thông tin phiếu:

Cơ quan thống kê kiểm tra số liệu phiếu thu thập của doanh nghiệp gửi

# 05

## Doanh nghiệp sửa phiếu:

- Doanh nghiệp sửa lỗi theo yêu cầu

- Gửi lại phiếu thu thập thông tin

Hoàn thành nhập tin phiếu thu thập thông tin của doanh nghiệp

 Nếu Doanh nghiệp chưa có tài khoản hoặc quên mật khẩu đăng nhập vui lòng liên hệ số điện thoại: 02103 3843344

- Click "lưu tạm" nếu chưa nhập xong phiếu thu thập thông tin
- Cần phải sửa lỗi theo thông báo của chương trình
- Đọc hướng dẫn điền phiếu trước khi nhập tin.